# 

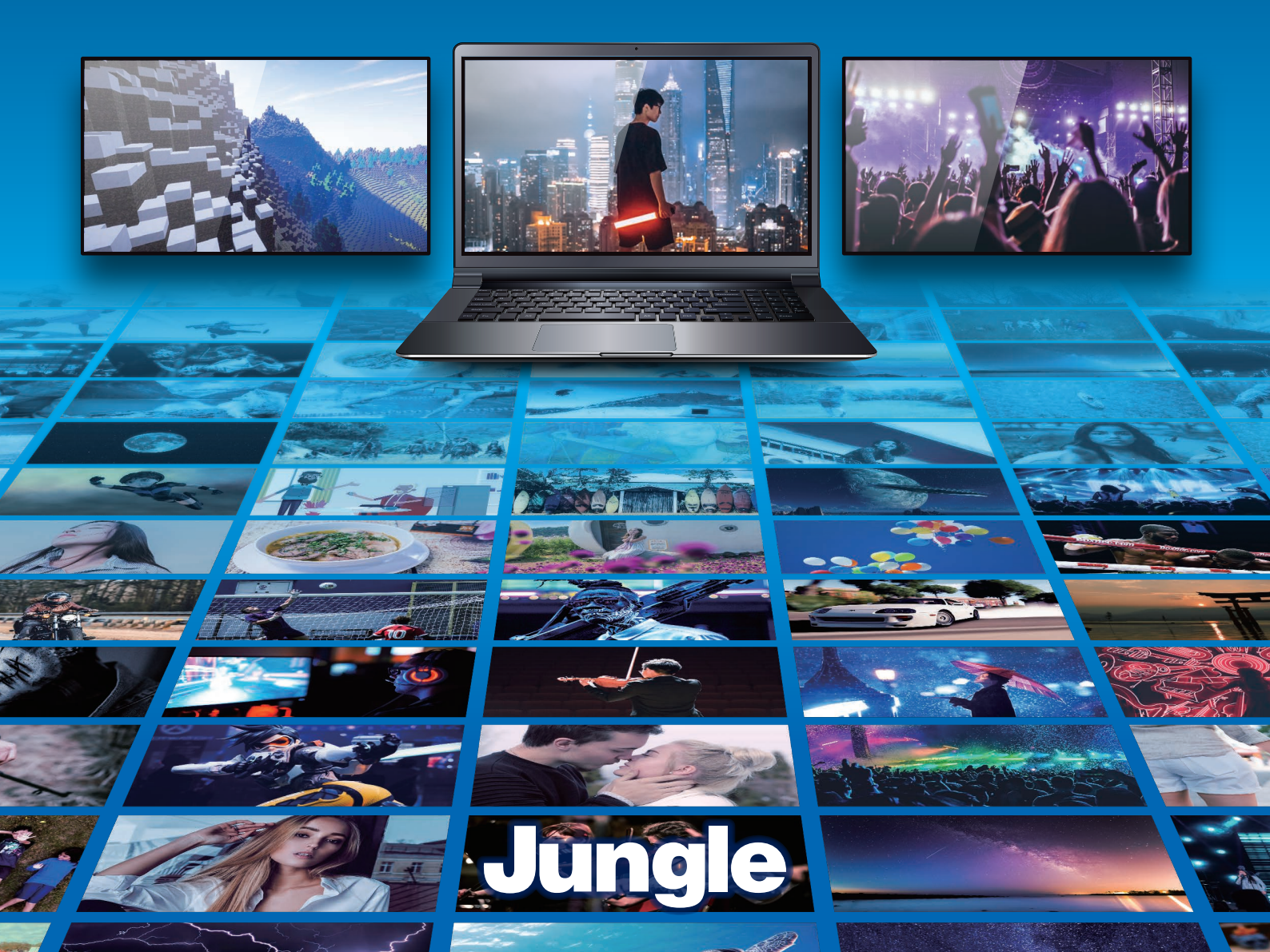

## 目次

| はじめに3                            |
|----------------------------------|
| ■ソフトウェア使用許諾契約3                   |
| ■注意事項6                           |
| ■お客様番号・登録コードについて6                |
| ■ユーザー登録について6                     |
| ■ユーザーサポートについて6                   |
| ■最新の情報について7                      |
| ■必要なシステム8                        |
| ■表記について9                         |
| ■ライセンスについて9                      |
| 1.「動画 DE 画面レコーダー」をインストール10       |
| 2. 製品化12                         |
| 3. 基本機能13                        |
| 4. スクリーンレコーダー14                  |
| 4. 1. メイン機能14                    |
| 4. 2. 録画設定画面14                   |
| 4.3. 録画中の画面                      |
| 4. 4. メイン画面のその他の操作16             |
| 4. 5. 録画録音、スクリーンショットのファイル形式を設定17 |
| 5. パワーポイント動画変換18                 |

| 5.1.メイン機能               | 18 |
|-------------------------|----|
| 5. 2. 設定(DVD 作成時)       | 19 |
| 5.3.設定(ビデオ変換時)          | 20 |
| 5. 4. DVD メニュー(DVD 作成時) | 21 |
| 6. 動画変換                 | 23 |
| 7. DVD 作成               | 24 |
| 7. 1. ビデオツール&チャプターツール   | 24 |
| 7. 2. テンプレート設定          | 26 |

## はじめに

このたびは本製品をご購入いただき、ありがとうございます。「動画 DE 画面レコーダー」は、パソコ ンのディスプレイに表示されている映像を観たまま録画できます。録画機能は大変シンプルです。 パソコン画面の中から録画したい範囲を決め、録画ボタンを押すだけ! 更に『動画 DE 画面レコ ーダー+DVD 作成』では、「持ち歩きたい場合はモバイル機器で再生可能な動画へ変換」、「TV で 観たい場合は DVD 出力」と目的に合わせ出力することもできます。

本書には、「動画 DE 画面レコーダー」を使うための一通りの操作を中心に記載しています。操作 を始める前に、「ソフトウェア使用許諾契約」以降を、よくお読みください。

#### ■ソフトウェア使用許諾契約

このソフトウェアをインストールされる前に、このソフトウェア使用許諾契約(以下、「この契約」といいます)を注意してお読みください。

これは、お客様にこのソフトウェアをご使用いただくための前提となる株式会社ジャングル(以下、 「ジャングル」といいます)とお客様との間の法的な契約です。

お客様が「同意」ボタンをクリックした上でこのソフトウェアをインストールされますと、お客様が以 下のすべての内容に同意し、この契約を締結したことになります。

第1条 使用の許諾

- ジャングルはこの契約の定めに従い、お客様が非営利目的での使用に限り日本国内にある パーソナルコンピュータにこのソフトウェアをインストールして使用することを認めます。ただ し、その台数は1台に限ります。
- 2. お客様は前項の使用をご希望の期間中続けることができます。
- 3. この契約に基づくお客様の権利は、非独占的なものです。また、譲渡することができません。

#### 第2条 著作権等

この契約は、お客様にこのソフトウェアに関する著作権、特許権、商標権、その他の知的財産権 や、ノウハウなど業務上の情報(以下、総称して「著作権等」といいます)を譲渡するものではあり ません。

このソフトウェアに関する著作権等は、ジャングル、その他このソフトウェアについて著作権等を有 するそれぞれの関係当事者(以下、総称して「権利関係者」といいます)に帰属します。このソフト ウェアは、著作権法、特許法、その他関連諸法令によって保護されていますので、権利関係者の 権利を侵害されることのないよう、くれぐれもご注意ください。 第3条 特にしてはならないこと

- 1. お客様は、とりわけ以下の行為をしてはなりません。
  - 1) このソフトウェアのリバース・エンジニアリング、逆コンパイル、または逆アセンブルを行う など、何らかの方法によりこのソフトウェアを解析すること
  - 2) このソフトウェアの全部または一部を利用した派生製品を作成すること、またはそのため の作業を行うこと
  - 3) このソフトウェアを変更すること
  - 4) このソフトウェアの全部または一部を複製すること
  - 5) このソフトウェアに関する権利にかかわる表示を削除または毀損すること
  - 6) このソフトウェアまたはその複製物を貸与、譲渡、その他名目のいかんを問わず第三者 に渡すこと
- お客様が前項の禁止事項に違反された場合、お客様はこのソフトウェアを使用する権利、その他この契約に基づくすべての権利を自動的に失います。

第4条 テクニカルサポート

- このソフトウェア使用について適正に代金をお支払いただき、かつユーザー登録を完了されたお客様は、ジャングルが別途定める枠組に従って、ジャングルまたはジャングルの指定する販売代理店からこのソフトウェアに関するテクニカルサポートを受けることができます。
- 前条1項6)号に定めるとおり、このソフトウェアの転売等は禁止されています。同号に違反して譲渡等されたこのソフトウェアについては、テクニカルサポートは受けられませんのでご注意ください。

第5条 このソフトウェアに関する保証等

- このソフトウェアは、現在あるがままの状態の商品としてお客様にご利用いただくものです。
   従って、このソフトウェアのバグ、不具合、それに基づくソフトウェアやハードウェア、データ等の破損、あるいは、お客様がこのソフトウェアをご使用になる目的に適するものであることや、このソフトウェアがお客様にとって有用であること、その他一切について、この契約で特に定める以外、ジャングルは何ら責任を負いません。
- ジャングルは、このソフトウェアの補修または交換をさせていただく場合がありますが、その 方法等はジャングルが別途定めます。
- ジャングルは、このソフトウェアが第三者の権利を侵害していないことを保証せず、このソフト ウェアによる第三者の権利の侵害については何ら責任を負いません。このソフトウェアに関 連して、お客様と第三者との間に生じた紛争は、ジャングルと無関係にすべてお客様に解決 していただきます。

第6条 輸出等

- 1. お客様はこのソフトウェアの全部または一部を日本国外に輸出することはできません。
- 2. このソフトウェアは、旧COCOM諸国への輸出禁止、その他輸出入規制の対象である場合 がありますのでご注意ください。

第7条 この契約の終了

- 1. お客様がこの契約に違反した場合、ジャングルは、お客様に対して催告することなくこの契約 を直ちに解除することができます。
- ジャングルは、予告なくこの契約を改訂または終了させる場合があります。お客様は、書面で ジャングルに通知することによりこの契約を終了させることができます。
- この契約が終了した場合、お客様は、このソフトウェアをアンインストールし、かつ、このソフト ウェアの複製物をすべてジャングルに返却、または廃棄します。

第8条 その他

- 1. この契約は、日本国法に準拠します。
- この契約に関する一切の法的紛争については、ジャングルの本社所在地を管轄する地方裁 判所を第一審の専属管轄裁判所とします。

#### ●注意事項

- 本ソフトウェアの著作権は、Great Harbour Software Co.,Ltd にあります。
- 動作検証に関しましては万全を尽くしておりますが、すべてのハードウェアでの動作を保証するものではありません。
- 本製品の機能は、すべての動画キャプチャを保証するものではありません。予めご了承ください。
- ・ Blu-ray、DVD、地デジ放送など、著作権保護のかかった動画は録画できません。
- 本製品の販売元および開発元は、製品使用および使用から発生した一切の紛争・損失・損害に対して責任を負わないものとします。
- ソフトウェアおよびマニュアルは、本製品の使用許諾契約のもとでのみ使用する事ができます。
- 本マニュアルの無断転載を禁じます。
- 本このソフトウェアの仕様および本マニュアルに記載されている内容は、将来予告なく変更されることがあります。
- 配信サイトの利用規約および権利者の許諾に反した行為を行うことは禁止されております。
- 本製品で使用している組織・人物・キャラクターなどの名称は、特に記載していない場合、実 在する団体名、個人名とは、一切関係がありません。

●商標等について

記載されている会社名、製品名は各社の商標または登録商標です。

#### ■注意事項

- 本ソフトウェアおよび本マニュアルを運用した結果については、一切責任を負いかねますの でご了承ください。
- 本ソフトウェアおよび本マニュアルは、本製品の使用許諾契約のもとでのみ使用することができます。

#### ■お客様番号・登録コードについて

パッケージ版では、「ライセンスカード」に記載されています。ダウンロード版では、購入後に届くメ ールに記載されています。

ダウンロード版購入後に届く「お客様番号」「登録コード」については、購入した販社毎に届く案内 内容は異なりますので、購入しましたストアのサポートセンターにお問い合わせください。 お客様番号、シリアル番号は、ユーザーサポートを受ける際などに必要です。紛失しないように大

あ各様番号、シリアル番号は、ユーサーサホートを受ける除などに必要です。 初失しないように入 事に保管してください。

また、万が一、ユーザー登録前に、シリアル番号などを紛失された場合、弊社から一切再発行は いたしませんので、ご了承ください。

## ■ユーザー登録について

下記のインターネット・オンラインユーザー登録ページ、または付属のライセンスカードにて、今す ぐに登録してください。アフターサポート、および今後の特別価格によるバージョンアップ、特別販 売などは、ユーザー登録を行っていただいたお客様が対象となります。

#### ◆◆オンラインユーザー登録ページ◆◆

https://www.junglejapan.com/register/

アフターサービスやバージョンアップをご希望のお客様は、必ずユーザー登録を行ってください。 ユーザー登録をされていないお客様には、適切なサポートができない場合がございます。

## ■ユーザーサポートについて

操作方法など、ご購入後の製品に関するお問い合わせは、ユーザーサポートで受付いたします。

#### ◆◆使用方法やインストールに困ったら…◆◆

まずは以下の FAQ に似た症状が無いかご確認ください。

● FAQ : https://www.junglejapan.com/support/

FAQ でも問題が解決しない場合はユーザーサポートへお問い合わせください。

#### ◆◆株式会社ジャングル ユーザーサポートセンター◆◆

製品版をお使いのお客様は、「電話サポート」や「お問い合わせフォーム」をご利用いただけます。 ユーザーサポートをお受けいただく際は、下記のユーザー登録用サイトにて「ユーザー登録」を行 ってください。

#### ●ユーザー登録用サイト : https://www.junglejapan.com/register/

必要事項をご記入いただくことで、お問い合わせいただけます。

1. サポート期間: 最初にサポートをお受けになった日付から起算して 90 日間

サポート範囲:製品のご利用の説明、疑問点にお答えするサービスとさせていただきます。
 以下の場合は、お問い合わせに対してのご回答ができませんので、あらかじめご了承ください。

- a) 本製品で保証している動作環境外でのお問い合わせ
- b) 本製品ではないもの(ハードウェア・他社製品)に関するお問い合わせ
- c) サポート時間外のサポートおよび指定された方法以外でのサポートのご依頼

#### 3. ユーザーサポートをお受けになる際

お問い合わせの際は、お客様番号、またはシリアル番号をご用意いただき、更に質問要点を整理 していただいた上で、ご連絡いただきますようお願いいたします。

#### ■最新の情報について

発売以降のバージョンアップなどに関する情報は弊社ウェブサイトにて、ご確認いただけます。随 時、最新情報やアップデーターの公開を行う予定ですので、以下のサイトをご参照ください。 https://www.junglejapan.com/

## ■必要なシステム

「動画 DE 画面レコーダー」をお使いいただくためには、次のシステムが必要です。

この推奨環境以外での動作につきましては、保証の対象外となります。

| ライセンス   | 1ライセンス 1PC                                                |
|---------|-----------------------------------------------------------|
| OS      | Windows 10 / 8.1 / 7 (32bit/64bit)                        |
|         | ※日本語 OS 環境のみサポート                                          |
|         | ※最新のサービスパック適用を推奨                                          |
|         | ※インストールには管理者権限が必要です                                       |
| CPU     | 1.2GHz Intel または AMD CPU 以上                               |
| メモリ     | 1GB 以上(2GB 以上推奨)                                          |
| ディスク装置  | パッケージ版製品では、インストール時に CD-ROM ドライブ必要で                        |
|         | す。                                                        |
|         | 『動画 DE 画面レコーダー+DVD 作成』では、DVD にライティング                      |
|         | する際には、書き込みに対応した DVD ドライブが必要です。                            |
| ハードディスク | インストール時に 700MB 以上の空き容量                                    |
|         | (キャプチャ/ファイルの容量に依存して空き容量が必要)                               |
| ディスプレイ  | 1024 x 768 以上の解像度                                         |
| その他     | ・インターネット接続環境                                              |
|         | ・PowerPointのファイルを動画変換する場合 ※1                              |
|         | Microsoft PowerPoint がシステムにインストールされている必要が                 |
|         | あります。                                                     |
|         | 対応バージョン : Microsoft PowerPoint 2003/ 2007 / 2010 / 2013 / |
|         | 2016 / 2019                                               |

※1:『動画 DE 画面レコーダー+DVD 作成』の機能

#### 【画面録画の際、60ftp で行う場合のシステム要件】

| CPU       | Intel Core i3-2100(3.10GHz)または AMD Athlon II X4 630 |
|-----------|-----------------------------------------------------|
|           | (2.8GHz)以上                                          |
| メモリ       | 4GB 以上                                              |
| グラフィックカード | GeForce GTX 600 シリーズ以上                              |
|           | AMD HD6450 以上(デスクトップ)、HD7850 / HD8550 以上(ノートブ       |
|           | ック)                                                 |

#### ■表記について

- 本マニュアルの操作説明は、Windows 10 で行ったもので記載します。
- 「動画 DE 画面レコーダー」の操作画面名を、本文中では「(画面名)」画面と表記します。
- 「動画 DE 画面レコーダー」の操作画面内の項目の名前を、本文中では[(名前)]と表記しま す。
- 「動画 DE 画面レコーダー」の操作画面内のボタンを、本文中では[(ボタン名)]ボタンと表記 します。
- 本マニュアルでは、Microsoft Windows Operating System のことを「Windows」と表記します。

### ■ライセンスについて

- Windows の正式名称は、Microsoft Windows Operating System です。
- Windows は、米国 Microsoft Corporation の米国およびその他の国における登録商標です。
- その他、記載されている会社名、製品名は各社の商標または登録商標です。
- 本マニュアルの無断転載を禁じます。
- 本マニュアルは、製品仕様の変更に伴って、予告なく変更されることがあります。

©2019 JUNGLE, Inc. All rights reserved.

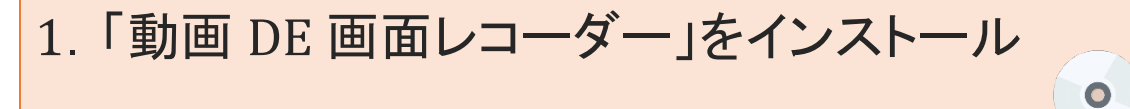

ここでは、パッケージ版でのインストールの手順を説明します。 また、操作は「動画 DE 画面レコーダー+DVD」で説明されています。

- インストール CD-ROM を CD ドライブに挿入する ※管理者権限が必要です。
   自動的に「セットアップ」画面が表示されます。表示されない場合は、CD-ROM ドライブから setup.exe を実行します。
- 2. [次へ]ボタンをクリックします。

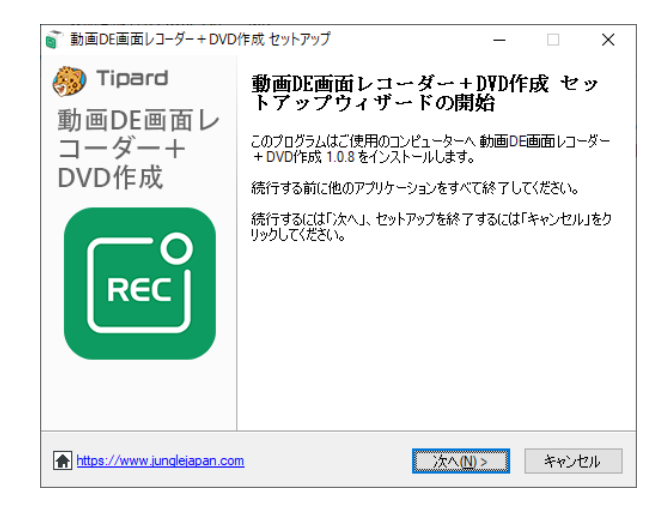

 「使用許諾契約書の同意」画面が表示 されますので、内容をよく確認の上、 [同意する]を選択して[次へ]ボタンを クリックします。

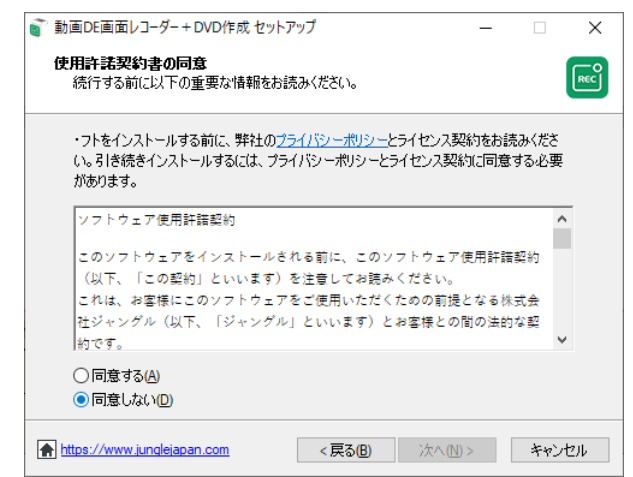

インストール先の指定」画面が表示されますので、[次へ]ボタンをクリックします。

※インストール先はそのままにしてイン ストールすることをお勧めします。

「追加タスクの選択」画面が表示されますので、設定を変更したい場合は変更の後[次へ]ボタンをクリックします。

「インストール準備完了」画面が表示されます。先ほど設定を変更している場合は変更が適用されているかを確認の上[インストール]ボタンをクリックします。

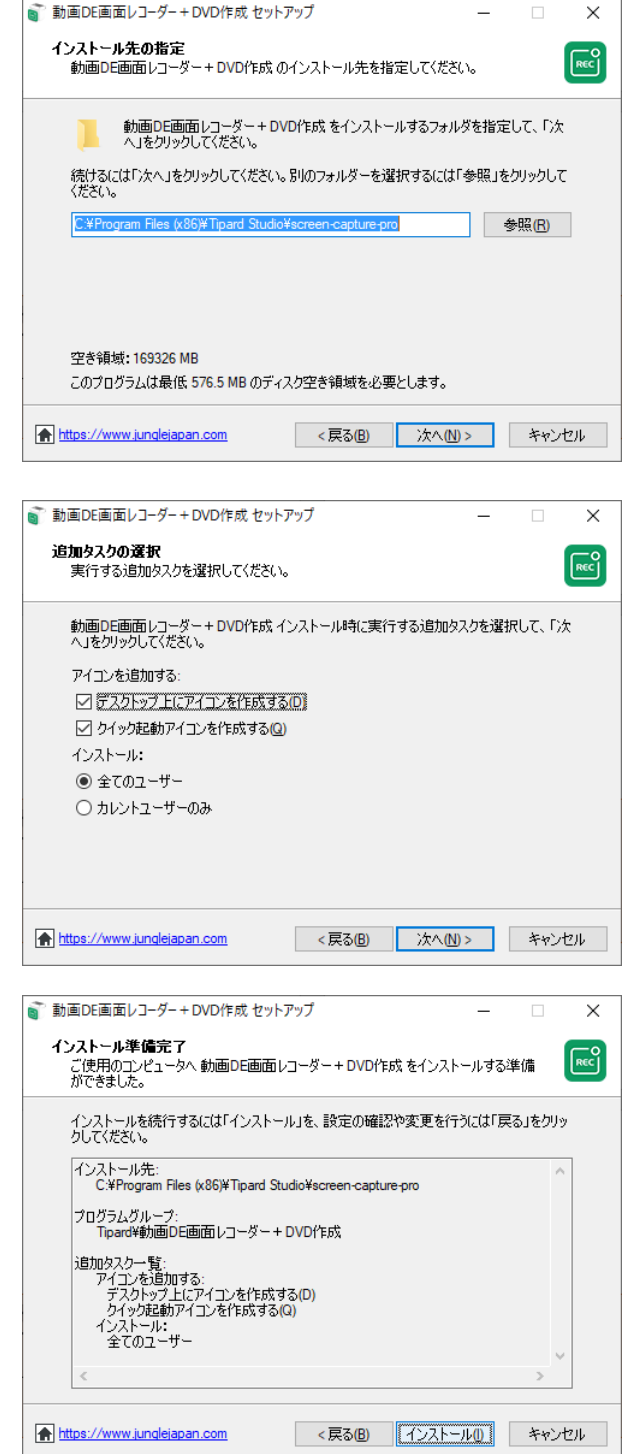

7. 「セットアップウィザードの完了」画面が表示されます。
 これで、インストールは完了です。

2. 製品化

始めに製品化(アクティベート)をおこなうことで制限なく使用することができます。 製品化をおこなわない場合、体験版としての動作になりますので注意しましょう。

「動画 DE 画面レコーダー+DVD 作成」を起動します。
 デスクトップにある右図のアイコンをダブルクリックすることで起動します。

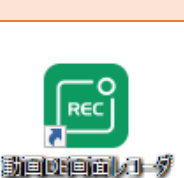

-+ DVD/Fig3

「体験版制限」画面が表示されます。「登録」ボタンをクリックします。

この画面で、「無料体験」ボタンを クリックすると体験版として試用す ることができます。

| 体験版制限                      |               | ×          |
|----------------------------|---------------|------------|
| 製品が未登録です。<br>製品化することで、以下   | の点が利用可能になります。 |            |
| 主な機能                       | 体験版           | 製品版        |
| 绿画時間                       | 3分しか録画できない    | 無制限        |
| 保存する前に動画あるいはオー<br>ディオの切り取り | ×             | *          |
| パワーポイントを動画/DVDに変<br>換      | 1             | *          |
| 動画変換                       | 変換時間制限がある     | 無制限        |
| 動画/DVDを出力                  | ウォーターマークあり    | ウォーターマークなし |
| DVD 作成                     | 3枚ライティング可能    | 無制限        |
| 技術サポートとアップデート              | ×             | *          |
|                            |               |            |
| 無料体験                       |               | 購入登録       |

「登録」画面が表示されます。
 「メールアドレス」と「登録コード」を入力して
 「登録」ボタンをクリックします。

| 登録                                  | ×                    |  |
|-------------------------------------|----------------------|--|
| メールアドレス(ご注文フォー<br>登録コード:            | ムに指定されたメールアドレス):     |  |
| このソフトウェアについての<br>てください: <u>サポート</u> | ナポートが必要する場合、ここにアクセスし |  |
| 後で購入                                | 「票 購入 ↓ 登録           |  |

正しく入力すると「完了」画面が表示されます。
 確認ボタンが表示されますのでクリックで完了です。

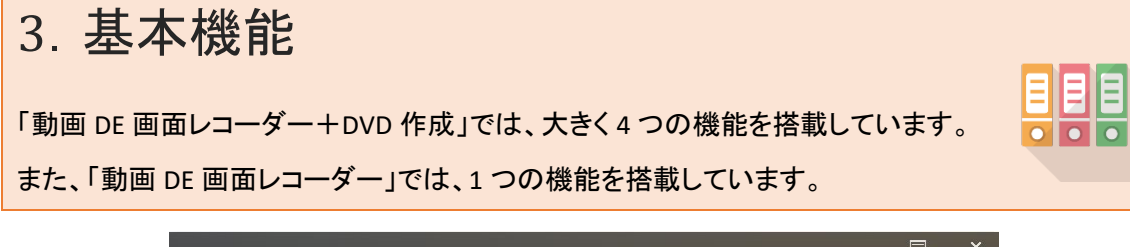

| OL 動画DE画面レニ<br><sub>動画キャプチャ、変換、作</sub> | ローダー + DVD作成<br>の多機能を備えている |
|----------------------------------------|----------------------------|
|                                        | 2 (ワーポイント 動画 変換)           |
|                                        |                            |
| ⑤ 動画変換<br>Copyright © 2019 Tipard S    | DVD 作成 (4)                 |

① スクリーンレコーダー:

本製品のメイン機能。動画キャプチャや音声キャプチャがおこなえます。「動画 DE 画面レコーダー」では、こちらの機能のみご利用いただけます。

② パワーポイント動画変換:

パワーポイントのファイルを DVD や動画に変換できます。

③ 動画変換:

様々な動画を別の動画形式に変換できます。

④ DVD 作成:

動画ファイルから家庭用 DVD 再生機器などで再生可能名 DVD ビデオを作成できます

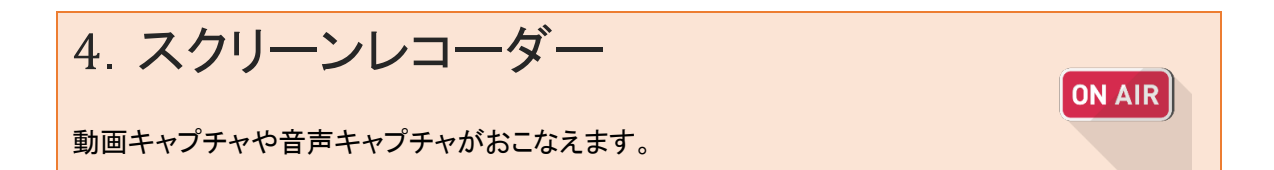

## 4.1.メイン機能

| o<br>j 動画DE画面レコーダー             |                                  |                       | ≡ ≋= ╄ — > |
|--------------------------------|----------------------------------|-----------------------|------------|
| <ul> <li>① 動画 レコーダー</li> </ul> | <ul> <li>(2) 音声 レコーダー</li> </ul> | <b>つ</b><br>スクリーンショット | この他        |

#### ① 動画レコーダー

ディスプレイに表示している画面をみたまま録画する場合はこちらを選択します。

② 音声レコーダー

パソコンから流れる音声を録音する場合はこちらを選択します。

## 4.2. 録画設定画面

| Rec 動画DE画面レコー              | ダー               |                 |                  | ≡   | ≋= ≩ - × |
|----------------------------|------------------|-----------------|------------------|-----|----------|
| ↑  動画 レコーダー 🔪              | /                |                 | (\$) (*) [-] FID |     | <b>D</b> |
| 1<br>全面面<br>範囲指定           | <sup>3</sup> • · |                 | 5                | (6) | REC      |
| 1280 ¢ 720<br>720 DISPLAY~ |                  | オン システム音        | オフ マイク音          |     | 録画モード    |
| 三 録画履歴                     | 録画時間長さの設定        | (オフ)   🖸 タスクスケミ | ジュール(オン)         |     |          |

#### ① 全画面設定

録画する際、全画面を設定したい場合、こちらを選択します。

#### ② 画面設定

画面上の指定した場所だけを録画したい場合、こちらを選択します。

#### ③ ウェブカメラ

接続しているウェブカメラや USB カメラの映像を撮影したい場合、こちらを「オン」にします。

④ システム音

録画時に Windows 上で鳴っている音を収録する場合、こちらを「オン」にします。

⑤ マイク音

接続しているマイクの音を収録する場合、こちらを「オン」にします。

#### ⑥ 録画ボタン

①~⑤の設定をして録画がおこなう際、「REC」ボタンをクリックして開始します。

#### 4.3. 録画中の画面

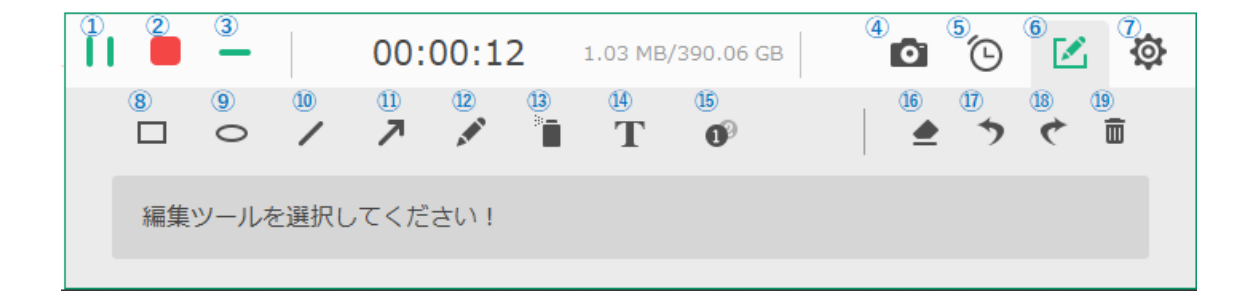

- ① 一時停止:録画を一時停止します。
- 2 録画終了:録画を終了します。
- ③ 画面最小化: このウィンドウを最小化します。
- ④ スクリーンショット:録画中の画面のスクリーンショットを撮影します。
- 5 録画時間:録画する時間を設定します。
- ⑥ 編集ツール: 画面下にある編集ツールを選択できるようになります。
- ⑦ 設定:録画中にウェブカメラ、システム音、マイク音の設定を変更することができます。

次の⑧~⑪は、録画中に動画編集をすることができるツールになります。画面上に線やテキ ストを追加することができます。

⑧「四角」を記載 ⑨「楕円」を記載 ⑩「線」を記載 ⑪「矢印」を記載 ⑫手書きができる「ペン」
 ⑬手書きで「スプレー」のように記載「テキスト」を記載 ⑮「数字」を記載 ⑯⑧~⑯の記載した
 オブジェクトを「消しゴム」で消す ⑪1 つ前でおこなった操作を「戻す」 ⑲戻した操作を「取り消す」 ⑲すべてのオブジェクトを「クリア」する

#### 4.4.メイン画面のその他の操作

| Rec 動画DE画面レコーダー |                              |           | $^{1} \equiv ^{2} \approx ^{3} \times ^{4} \times ^{5} \times$ |
|-----------------|------------------------------|-----------|----------------------------------------------------------------|
|                 |                              |           |                                                                |
|                 |                              | O         |                                                                |
| 動画 レコーダー        | 音声 レコーダー                     | スクリーンショット | その他                                                            |
|                 | (8)<br>(日本時間日本の記念(オコ) - 「「」」 |           |                                                                |

- ① 環境設定などのメニューウィンドウを表示
- ② ミニインターフェースで表示します
- ③ このウィンドウを常に画面の前に表示する場合に選択します
- ④ このウィンドウを最小化します
- ⑤ このウィンドウを終了します。
- 6 今まで撮った「録画履歴」を表示します。
- ⑦ 録画時間を設定することができます。
- ⑧ タスクスケジュールを設定することができます。

## 4.5. 録画録音、スクリーンショットのファイル形式を設定

 メインウィンドウにある「メニューウィンドウ」より「環境設 定」を選択します。

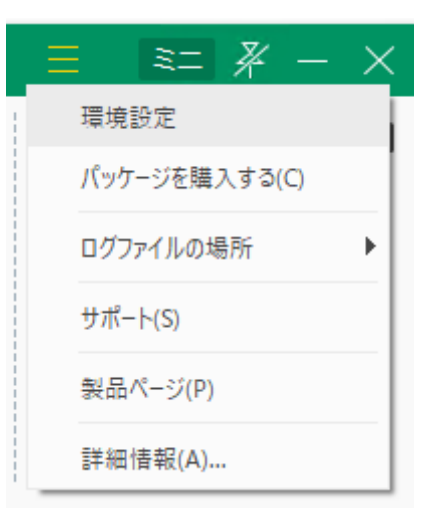

2.「環境設定」画面の左ペインにある「出力」タブを選択します。

表示した「出力設定」画面にある「スクリーンショットの形式」「ビデオフォーマット」「動画コーデック」「音声形式」などを変更することができます。

| 環境設定     |               |                                |
|----------|---------------|--------------------------------|
| 録画中      | 出力            |                                |
| マウス      | 一時ファイルの保存生・   |                                |
| ホットキー    | 一時ファイルの保守元:   |                                |
|          | 出力ファイルの保存先:   | C:#Users#HKKK057 #Documents# V |
| 出力       | スクリーンショットの形式: | PNG 🗸                          |
| その他      | ビデオ フォーマット:   | WMV 🗸                          |
|          | 動画コーデック:      | WMV9 🗸                         |
|          | 品質:           | 高                              |
|          | フレームレート:      | 24 fps 🗸 🗸                     |
|          |               | <u>ディスプレイダイアログを開く</u>          |
|          | 音声形式:         | wma 🗸 🗸                        |
|          | 音質:           | 高                              |
|          | システ           | ム音: デフォルト マイク音: デフォルト          |
|          |               | <u>サウンドダイアログを開く</u>            |
|          | その他           |                                |
| デフォルトに戻す |               | ОК (++>\U                      |

# 5. パワーポイント動画変換 パワーポイントのファイルから DVD ビデオや動画ファイルを作成することができます。 ご注意ください

「パワーポイント動画変換」を使用する場合、使用するパソコンに MS Powerpoint がインストール されている必要があります。動作環境につきましては本製品サイトをご確認ください。

## 5.1.メイン機能

| 変換した        | い形式を選択 |  |
|-------------|--------|--|
| 1           | 2      |  |
|             |        |  |
| DVDにライティング  | ビデオに変換 |  |
| 00012547422 | ビアイに変換 |  |

① DVD にライティング

パワーポイントのデータから DVD ビデオを作成する場合、こちらを選択します。

2 ビデオに変換

パワーポイントのデータから動画データを作成する場合、こちらを選択します。

5.2. 設定(DVD 作成時)

| スライトを変える時間: 6 (秒)                                             |
|---------------------------------------------------------------|
| ○ カスタムモード                                                     |
| パワーポイントのバージョンによる制限はありません。ページ毎に手動で操作することで表示時<br>闇を変更することができます。 |
| ナレーション: パワーポイントのナレーションを使用                                     |
| DVD 設定: <sup>III</sup>                                        |
| 基本設定                                                          |
| テレビジョン標準形式: NTSC <ul> <li>ヘルプ</li> </ul>                      |
| アスペクト比: 4:3 640*480 -                                         |
|                                                               |
|                                                               |
|                                                               |
|                                                               |

① 標準モード

1ページごとのスライド時間を設定して一定間隔でスライドする DVD 動画を作成します。

2 カスタムモード

任意の間隔でスライドする DVD 動画を作成します。

③ テレビジョン標準方式

「NTSC」か「PAL」を指定することができます。日本で閲覧する際には、NTSCを選択します。

④ アスペクト比

「4:3」か「16:9」を指定することができます。一般的なテレビでは 16:9 のアスペクト比が採用されています。

## 5.3. 設定(ビデオ変換時)

| 変換モード: 🍡                                    |
|---------------------------------------------|
| <ul> <li>● 標準モード</li> </ul>                 |
| PPTバージョンは2010以上であることが必要です。                  |
| スライドを変える時間: 6 (秒)                           |
| (2)<br>○ カスタムモード                            |
| PPT バージョンには制限がありません。ただし、PPTを手動で再生する必要があります。 |
| ナレーション: パワーポイントのナレーションを使用                   |
| ビデオ 設定: 🍡                                   |
| 出力プロファイル:                                   |
|                                             |

① 標準モード

1ページごとのスライド時間を設定して一定間隔でスライドする動画を作成します。

- ② カスタムモード任意の間隔でスライドする動画を作成します。
- ③ 出力プロファイル 動画ファイルのプロファイルを選択できます。

#### 5. 4. DVD メニュー(DVD 作成時)

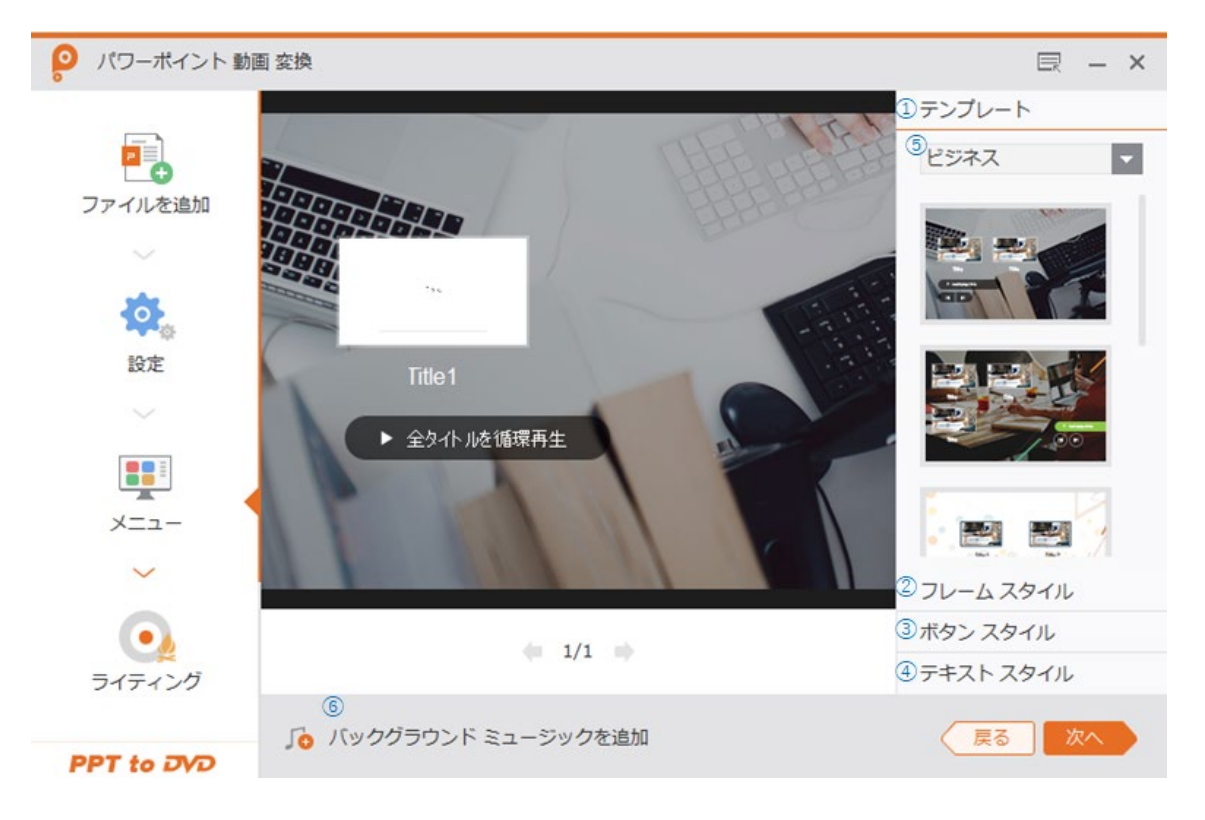

① テンプレート

様々なテンプレートが用意されています。カテゴリ毎に分かれていますので⑤のプルダウンを 選択してお好みのメニューが選択できます。

② フレーム スタイル

チャプター表示のフレームを選択することができます。

- ③ ボタン スタイル
   DVD メニューの再生などのボタンイメージを選択することができます。
- ④ テキスト スタイルチャプターのタイトル名の変更、フォントなどを変更することができます。
- ⑤ テンプレートタイプ
   テンプレートタイプとして「ビジネス」「教育」「ホリデー」「家族」があります。選択後に、テンプレートを選択できます。

⑥ バックグラウンド ミュージックを追加
 お好みの音声データをバックグラウンドに設定することができます。

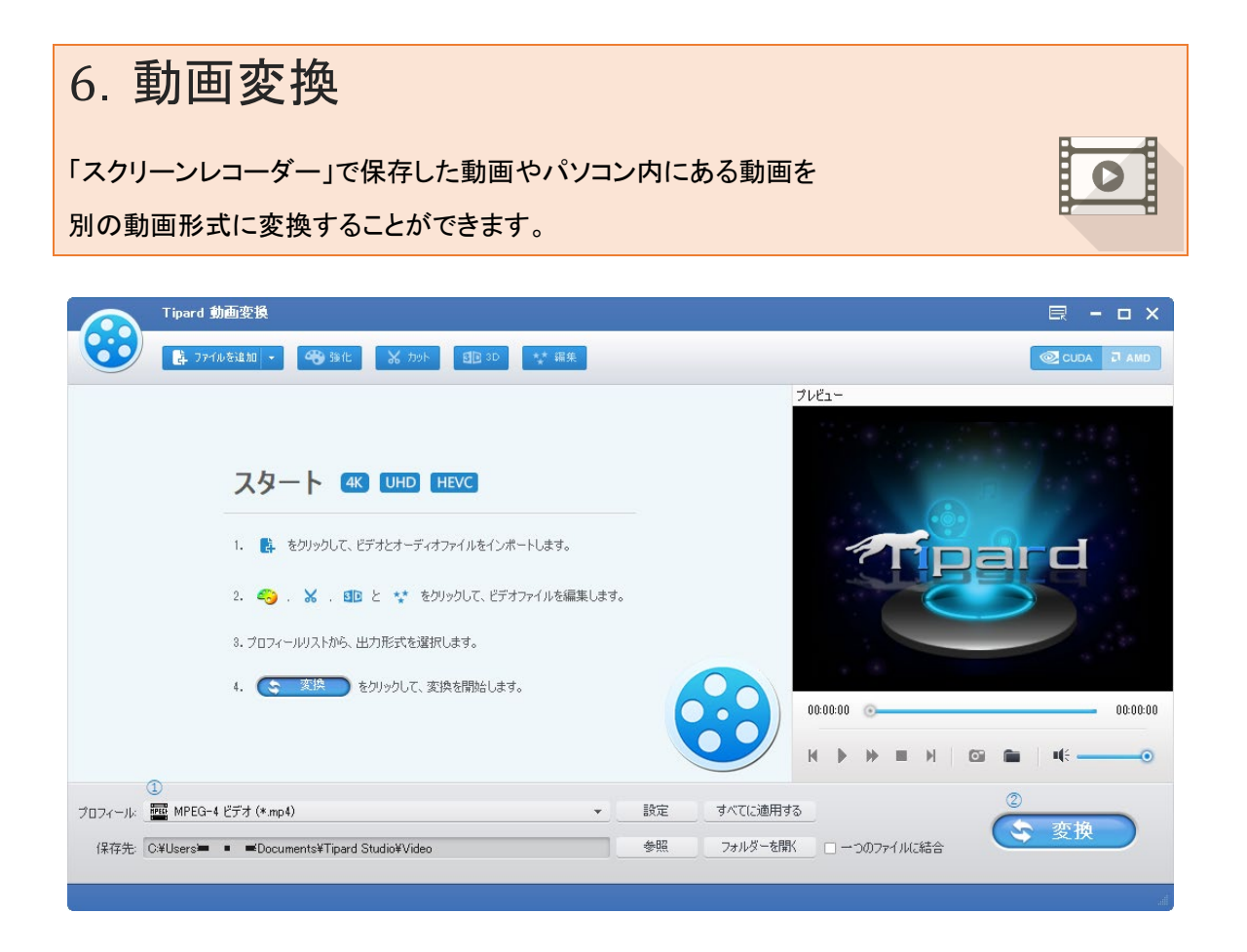

① プロフィール選択

動画形式やスマホ向けの動画のプロフィールがあります。お好みの設定を選択します。

② 変換ボタン

変換ボタンを押す事で変換を開始します。

## 7. DVD 作成

たまった動画データを1枚の DVD にまとめることができます。

| <b>ら</b> Tipard DVD 作成                                   | ₿ <b>₽</b> - □ × |
|----------------------------------------------------------|------------------|
| ▶ メディア ファイルを追加 ▼                                         |                  |
| このボタンをクリックして、メディアファイルを追加<br>①                            |                  |
|                                                          |                  |
| ② ③ ④<br>ディスクタイプ DVD-5 (4.7G) ▼ アスペクト比: 16:9 ▼ ビデオ画質: 自動 | -                |
| 見積容量: 0.5GB 1GB 1.5GB 2GB 2.5GB 3GB 3.5GB 4GB 4.5GB      | 次へ               |

① メディアファイルを追加

ボタンをクリックしてファイルを追加します。

② ディスクタイプ

「DVD-5(片面1層)」と「DVD-9(片面2層)」を選択することができます。

③ アスペクト比

「4:3」と「16:9」を選択することができます。

ビデオ画質

「自動」「低」「中」「高」を選択することができます。

## 7.1.ビデオツール&チャプターツール

動画の編集機能とチャプター編集機能を搭載しています。

C

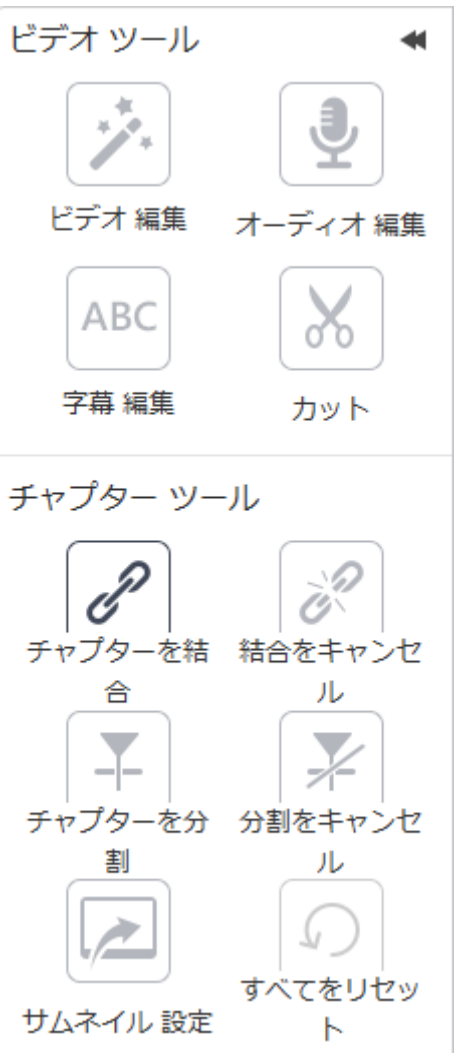

●ビデオ編集

動画の 90 度回転、左右・上下反転機能、カット編集、エ ンボス加工やテクスチャなどの加工、明るさ補正、透か しなど様々な編集機能があります。 ●オーディオ編集

オーディオの音量などを変更できます。

● 字幕編集

字幕位置や透明度などを変更できます。

● カット

開始位置と終了位置を変更変更することができます。

● チャプターを結合

2つ以上ある動画を1つのチャプターに設定します。

● 結合をキャンセル

結合したチャプターを元に戻します。

- チャプターを分割
- 1つのチャプターを複数に分割します。
- 分割をキャンセル

分割したチャプターを元に戻します。

- サムネイル設定
- サムネイルを変更することができます。
- すべてをリセット

設定したチャプター情報をリセットします。

## 7.2. テンプレート設定

メニューテンプレートを選択できます。オープニング用の動画やバックグラウンドの音楽を変更す ることも可能ですメニューなし」も選択できます。

| <b>ら</b> Tipard DVD 作成                                                                                                    | ₿ ×                            |
|----------------------------------------------------------------------------------------------------|--------------------------------|
| ╺ <sup>╋</sup> ╋╋╋╋╋╋╋╋╋╋╋╋╋╋╋╋╋╋╋╋╋╋╋╋╋╋╋╋╋╋╋╋╋╋╋                                                                                                    | - テンブレート プリセット<br>家庭 結婚 旅行 その◆ |
|                                                                                                    |                                |
| My Disc                                                                                                    |                                |
| 再生         シーン         日本         日本 <th1< th=""><th></th></th1<> |                                |
| <ul> <li>1/2</li> <li>プリセットとして保存</li> </ul>                                                                                                    |                                |
| パックグラウンドミュージックを追加:   パックグラウンドを変える:   オープニングを追加:                                                                                                    | □ メニューなし<br>ビュー 焼く             |